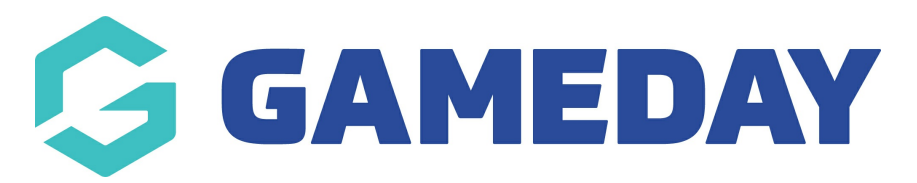

## **Club Finder Page (Accordian)**

Last Modified on 21/09/2023 3:32 pm AEST

You can set up a club finder page if your organisation has clubs or even other organisations within your heirarchy. This article will outline how to set this page up as an **accoridan set up** which is basically a list page with contact information.

You can also set this up as a map type of club finder page.

NOTE: This add on has to be enabled for your organisation. To check if this is available for your website, check your website Dashboard.

- 1. Hover over **CONTENT**.
- 2. Click on **PAGES**.

| \$9 | stack.commerce        | Dev - Stack Commerce Theme | <b>y</b> ì | Admin | Content                               | Shop | Clear Ca | ache |
|-----|-----------------------|----------------------------|------------|-------|---------------------------------------|------|----------|------|
| We  | bsite Setup           |                            |            |       | Pages<br>News<br>Media                |      | •        |      |
|     | Your Website Features |                            |            |       | Forms<br>TablePres<br>Events<br>Teams | s    | •        |      |

## 3. Click **ADD NEW** against the PAGES heading.

| <b>\$ stack</b> commerce                                                                    | Dev - Stack Commerce Theme | <b>y</b> î | Admin        | Content   | Shop | Clear Cache |
|---------------------------------------------------------------------------------------------|----------------------------|------------|--------------|-----------|------|-------------|
| Pages Add New                                                                               |                            |            |              |           |      |             |
| All (35)   Published (25)   Drafts (9)   Pending (1)   Co<br>Bulk actions V Apply All dates | v All SEO Scores           | ~ A        | II Readabili | ty Scores | ~    | Filter      |

4. Input a name for this page at the top.

5. On the right hand side of the page you will see a **PAGE ATTRIBUTES** menu. Under this menu, select the **CLUB FINDER PAGE ACCORDIA**N from the **TEMPLATE** drop down list.

| Page Attributes                                 | ~ ~        |
|-------------------------------------------------|------------|
| Parent                                          |            |
| (no parent)                                     | ~          |
| Template<br>Club Finder Page (accordion) •      | ~          |
| Order<br>0<br>Need help? Use the Help tab above | the screen |

This will automatically adjust the page to display this template.

6. If you wish for this page to have a banner you can add this to the **BANNER IMAGE** section.

7. Click **ADD ITEM** to add a club.

| Club Finder                                                                                                    |          |
|----------------------------------------------------------------------------------------------------|----------|
| Club Finder                                                                                                    |          |
| Your Clubs will be displayed in an accordion, add them one at a time.<br>For help <u>visit our Learning Academy</u> . |          |
| Benner Image<br>Recommended image dimensions are: 1600nx by 800nx.                                                    |          |
| No image selected Add Image                                                                                           |          |
|                                                                                                    | Add Item |

8. Input the name of the first club/organisation into the **1st LEVEL TITLE** heading.

9. Click ADD ITEM within the heading to add information related to this club/organisation.

|   | 1st Level Title | Club 1 |        |
|---|-----------------|--------|--------|
| 1 | 2nd Level Items | Add    | j Item |

10. Input information related to the club. The name of the club will be the same as what you put in the heading.

| ever items | Name             | Club 1           |   |
|------------|------------------|------------------|---|
|            | Address          | 1234 test street |   |
|            | Website URL      | © www.test.com   |   |
|            | Email            | test@test.com    |   |
|            | Phone            | 03 9456 7645     |   |
|            | Business Hours   | 9am-5pm          |   |
| 1          | Sport Activities | sport            |   |
|            | Facilities       | afasdasdasd      |   |
|            | Мар              | 1234 test street | 0 |
|            |                  |                  |   |

11. Click **ADD ITEM** underneth the information to add more clubs and repeat the above steps.

| Sport Activities |  |
|------------------|--|
|                  |  |
|                  |  |
|                  |  |
|                  |  |
|                  |  |
|                  |  |
|                  |  |

12. Once all clubs/organisations have been added, click UPDATE at the top of the webpage to save.

## HOW THIS PAGE APPEARS ON WEBSITE

Your browser does not support HTML5 video.

**Related Articles**